## HƯỚNG DẪN CÀI ĐẶT VÀ SỬ DỤNG SOFTPHONE

(Áp dụng cho dòng điện thoại IPhone)

## Bước 1: Tải và cài đặt softphone

Đầu tiên, điện thoại của bạn phải có wifi hoặc 3G và tải ứng dụng **zoiper** về.

- Vào Appstore, tìm kiếm zoiper
- Sau đó bạn chọn cài đặt

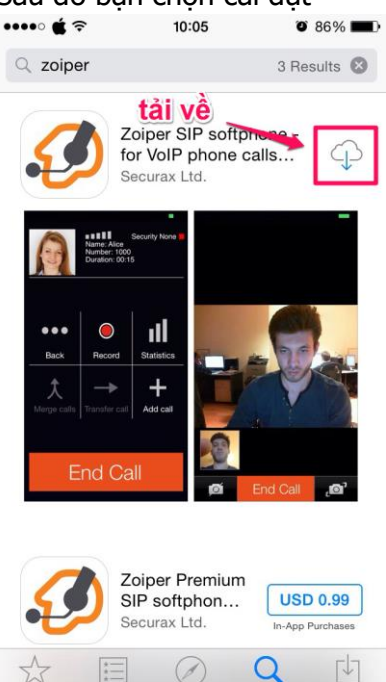

**Bước 2:** Sau khi tải về xong, bạn mở ứng dụng lên (xem hình) hoặc mở ứng dụng **softphone** từ màn hình chính.

Chạm vào để mở ứng dụng softphone:

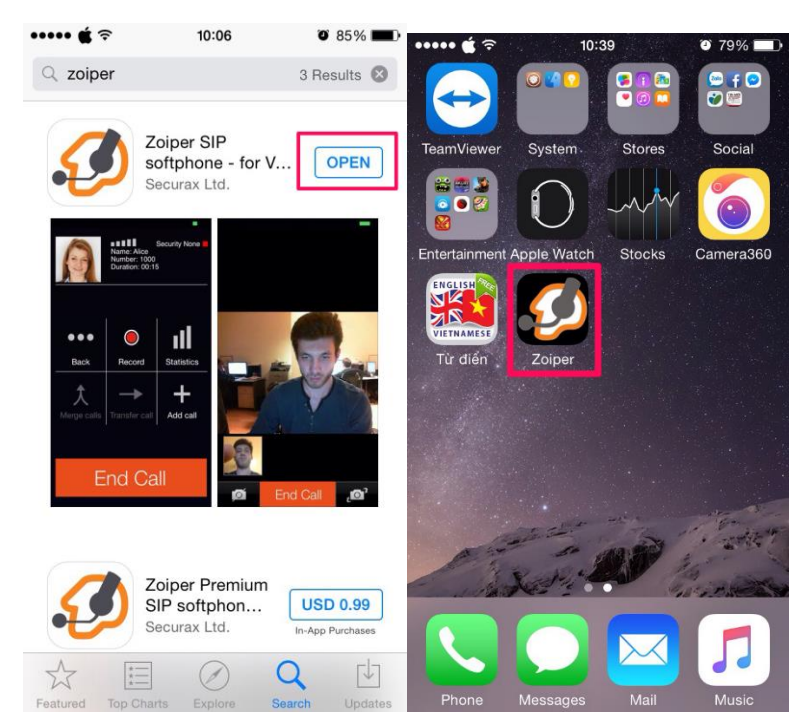

**Bước 3:** Sau khi mở ứng dụng, ta có giao diện như sau (xem hình) Hiện tại chưa có số nội bộ, ta đăng ký như sau:

• Chọn settings, sau đó chọn Accounts

| •••••• <b>(</b> ? | 10:07           | <b>0</b> 85% <b>-</b> | ••••• 🕊  |                  | <b>0</b> 81% <b>-</b> |
|-------------------|-----------------|-----------------------|----------|------------------|-----------------------|
|                   |                 |                       | B        | Accounts         | >                     |
| 1                 |                 | Q                     | 5        | Audio            | >                     |
|                   | ABC             | DEF                   |          | Video            | >                     |
| 4                 | 5               | 6                     | (())<br> | Incoming Calls   | >                     |
| GH                | JKL             | MNO                   |          | Recording Calls  | >                     |
| 7<br>PORS         | 8               | 9                     | ÷        | Advanced         | >                     |
|                   |                 |                       | 0 0      | Premium features | >                     |
| $\times$          | +               | #                     | $\leq$   | Social           | >                     |
|                   | Call            |                       | 七活       | Translate        | >                     |
| Uaii              |                 |                       | Ø        | About            | >                     |
| Dialpad           | Contacts Histor | y Settings            | Dialpad  | Contacts History | Chat Settings         |

Chọn **SIP account**, sau đó ta nhập vào khung SIP OPTIONS

| ••••• 🗯 🗟     | 10:08          | T 85% 🔳 | ••••• É 🗟   | 10:08             | <b>9</b> 85% <b>-</b> |
|---------------|----------------|---------|-------------|-------------------|-----------------------|
| <b>く</b> Back | Create account |         | Accounts    | SIP Account       |                       |
| CHOOSE A      | N ACCOUNT TYPE |         |             |                   |                       |
| 🚨 SIP ad      | count          | $\geq$  |             | Register          |                       |
| 🍮 IAX ad      | count          | >       | _           |                   |                       |
|               |                |         | SIP OPTIONS |                   |                       |
|               |                |         | Account r   | name: [accour     | nt name]              |
|               |                |         | Do          | main: [domair     | 1]                    |
|               |                |         | User r      | name: [userna     | me]                   |
|               |                |         | Pass        | word: [passwo     | ord]                  |
|               |                |         | Cal         | ler ID: [caller i | d]                    |
|               |                |         | ADVANCED S  | ETTINGS           |                       |
|               |                |         | Auth Userr  | name: [auth us    | sername]              |
|               |                |         |             |                   |                       |

Bước 4: Bạn nhập các thông số sau một cách chính xác. (Ở đây ví dụ là số 4001)

| Account name: | 2213                  |
|---------------|-----------------------|
| Domain:       | 210.245.34.237        |
| User name:    | 2213                  |
| Password:     | TINHTHONGDH123456789) |
| Caller ID:    | 2213                  |

## Sau đó bạn nhấn **Register**

| SIP OPTIONS      |                    |           |             |              |
|------------------|--------------------|-----------|-------------|--------------|
| Account name:    | 4001               |           |             |              |
| Domain:          | 118.69.52.142:5999 |           |             |              |
| User name:       | 4001               | ••••• 🕊 🗢 | 10:08       | <b>0</b> 85% |
| Password:        | •••••              | Accounts  | SIP Account | Ŵ            |
| Caller ID:       | 4001               |           |             |              |
|                  |                    | ·         | Register    |              |
| ADVANCED SETTING | S                  |           |             |              |

Nếu đăng ký thành công, ta sẽ nhận được thông báo **Registration Status: OK** 

(Nếu gặp lỗi 403 thì bạn nên điền thông tin lại đầy đủ và chính xác)

## Chọn **Account** để trở lại

| ••••• 🐇 🗟               | 10     | ):21       | <b>0</b> 82% <b>ED</b>  | ••••• 🗯 🗟   | 1       | 0:21       | ۵ 82% <b>س</b> |
|-------------------------|--------|------------|-------------------------|-------------|---------|------------|----------------|
| Accounts                | SIPA   | ccount     |                         | Accounts    | SIP A   | ccount     |                |
| Registration Status: OK |        |            | Registration Status: OK |             |         |            |                |
|                         | Unre   | gister     |                         |             | Unre    | gister     |                |
| SIP OPTIONS             |        |            |                         | SIP OPTIONS | ;       |            |                |
| Account na              | me:    | 4001       |                         | Account r   | name:   | 4001       |                |
| Dom                     | ain:   | 118.69.52  | .142:5999               | Do          | main:   | 118.69.52  | .142:5999      |
| User na                 | me:    | 4001       |                         | User r      | name:   | 4001       |                |
| Passw                   | ord:   | •••••      | •••••                   | Pass        | word:   | •••••      | •••••          |
| Calle                   | r ID:  | 4001       |                         | Cal         | ler ID: | 4001       |                |
| ADVANCED SE             | TTINGS |            |                         | ADVANCED S  | ETTINGS | 5          |                |
| Auth Userna             | me:    | [auth user | name]                   | Auth Userr  | name:   | [auth user | name]          |
|                         |        | $\sim$     |                         |             | _       | $\sim$     |                |

| ••••• 🗯 🗟 | 10:22 | Ø | 81% 🔳 |
|-----------|-------|---|-------|
|           | 4001  |   |       |
|           | Ready |   |       |

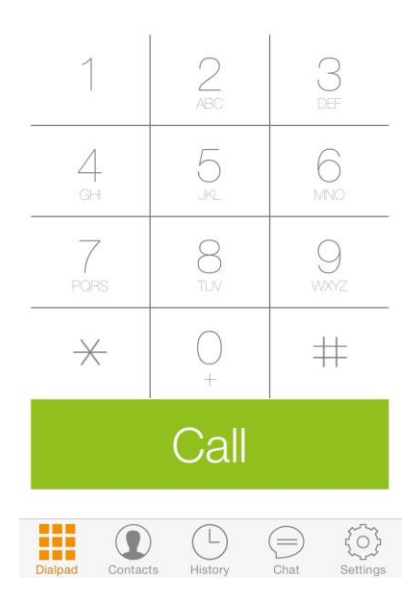